## How to repair a corrupted OS on the EPIC Movie Platform

- 1. With the server powered off, plug in the USB keyboard, USB mouse, and monitor.
- 2. Power on the server and press F9 and F11 until a boot up menu prompt comes up.
- 3. Pop the repair disc into the optical drive tray and close it.
- 4. Select the optical drive within the boot menu (it should look similar to HL-DT-ST-BDDVDRW) and hit enter.
- 5. When prompted to boot from the CD or DVD drive, hit enter.
- 6. Choose the language and select next.
- 7. Select Repair your computer.
- 8. Once it's done scanning, it should highlight a Windows Embedded Standard installation.
- 9. Select Next.
- 10. Click on Startup Repair.

- 11. It will now begin to repair the OS. Once it's completed you can click on Finish.
- 12. Pop the disc out and select Restart.